## Что такое «ParentVue»?

ParentVue это сетевой портал на базе приложения Synergy, который предоставляет родителям постоянный ежедневный доступ к информации об обучении их ребёнка, включая следующее:

- Задания и оценки
- Посещаемость
- Дисциплина
- Посещение школьной комнаты здоровья
- Соответствие требованиям о прививках
- Выписка об академической успеваемости
- Статус выпускника

Родители могут также использовать ParentVue для того, чтобы связаться с учителями и сотрудниками, редактировать информацию в учётной записи, загружать документы или получать уведомления относительно школьных мероприятий.

## Как выйти на ParentVUE первый раз

Для того, чтобы зайти на ParentVue первый раз, требуется индивидуальный ключ активации. Вы можете найти Ваш индивидуальный уникальный ключ в своей электронной почте, или Вы можете обратиться в офис школы Вашего ребёнка.

1. Чтобы зайти первый раз, нажмите на кнопку More Options (Больше вариантов на выбор) в правом нижнем углу

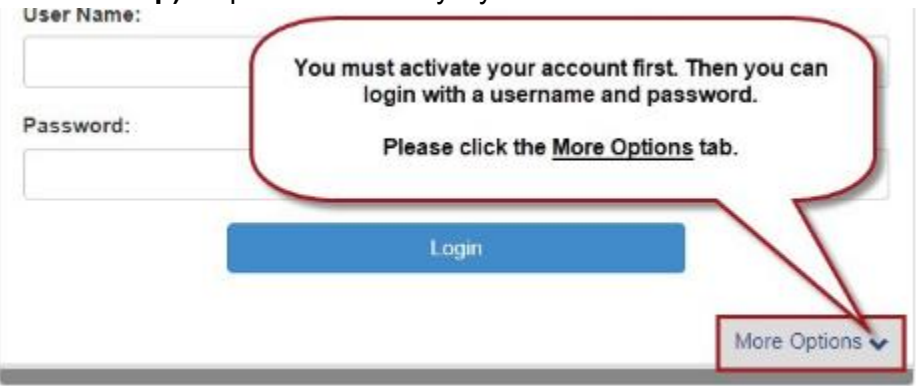

2. Нажмите на Activate Account (Активация учётной записи) и следуйте указаниям \*\*\*Обязательно введите своё имя и фамилию точно так, как они указаны в письме об активации\*\*\* \*\*\* Ключ активации должен быть введён ЗАГЛАВНЫМИ БУКВАМИ\*\*\*

#### Parent Account Activation

| Bap 1 of 3: Privacy Stationent                                                                                                    | Step 2 of 3: Sign In with Activation Key                                                                                                    |
|----------------------------------------------------------------------------------------------------|----------------------------------------------------------------------------------------------------|
| Read through the following Privacy Statement and of its the Accept buttor to agree to<br>the privacy agreement                                                                                                    | Please enter your first name, last name and the 7 character authentication key (provided to<br>you by the district), to activate your ParentVUE account: |
| You save the periodic sensate set we have on period expension of period and monocord the periodic set of the set of the set | First Name                                                                                                    |
|                                                                                                    | Last Name                                                                                                    |
|                                                                                                    | Activation Key                                                                                                    |
|                                                                                                    | Continue to Step 3                                                                                                    |

Шаг 3: Ваше имя пользователя появится автоматически, пожалуйста, придумайте Пароль и введите адрес электронной почты (Ваш адрес электронной почты будет использован только в том случае, если Вы забудете свой пароль. Нажмите **Complete Account Асtivation (Завершить активацию учётной записи-аккаунта)**.

**Поздравляем!** Теперь Вы можете получить доступ к расписанию, посещаемости, информации о классе/табелю успеваемости и уведомлениям из школы или школьного района.

### Выход на ParentVUE после того, как Вы активировали свой аккаунт

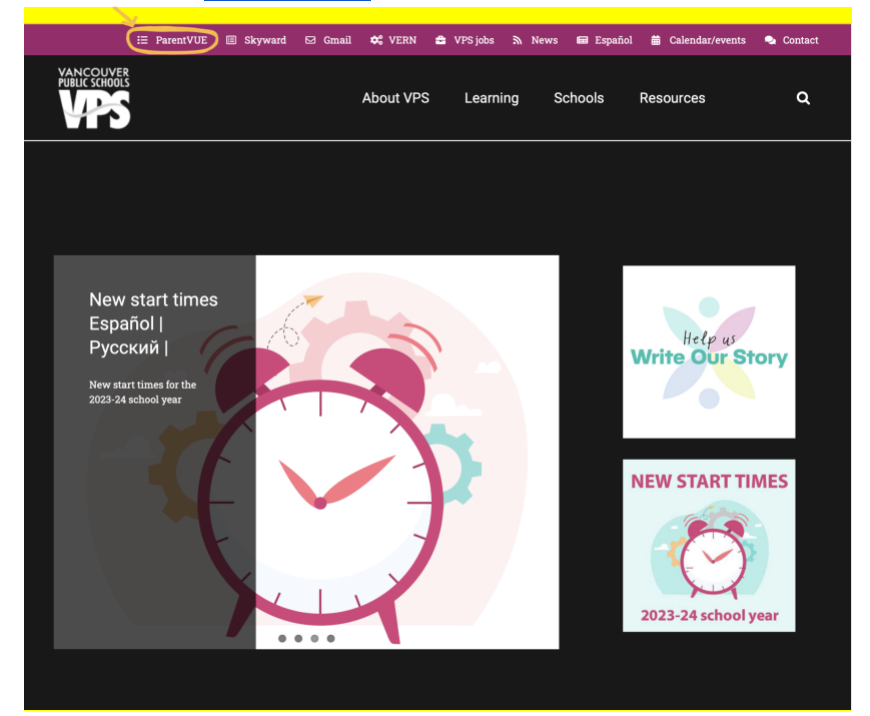

На вебсайте <u>VPS website</u> нажмите на "ParentVue"

# Шаг 2: На портале ParentVue нажмите на "I am a parent" (Я – родитель)

ParentVUE and StudentVUE Access

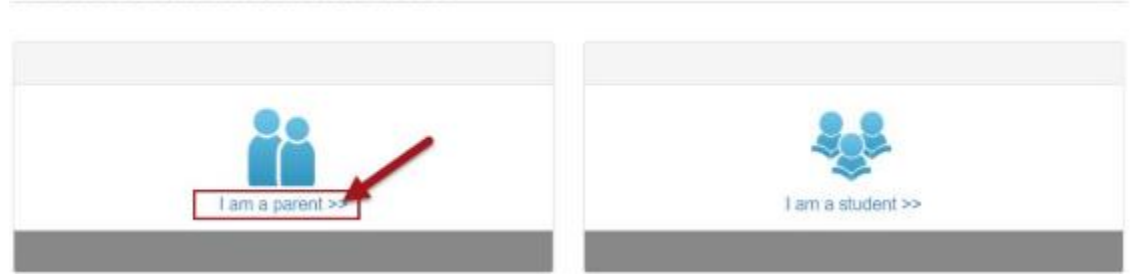